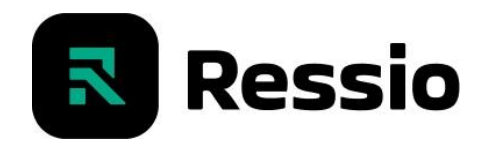

#### Bienvenido a Ressio: Vendor Portal

La aplicación Ressio permite a los constructores compartir información del proyecto. Aprenda a gestionar tareas de proyectos, solicitudes de cotizaciones (ofertas), órdenes de compra y otros.

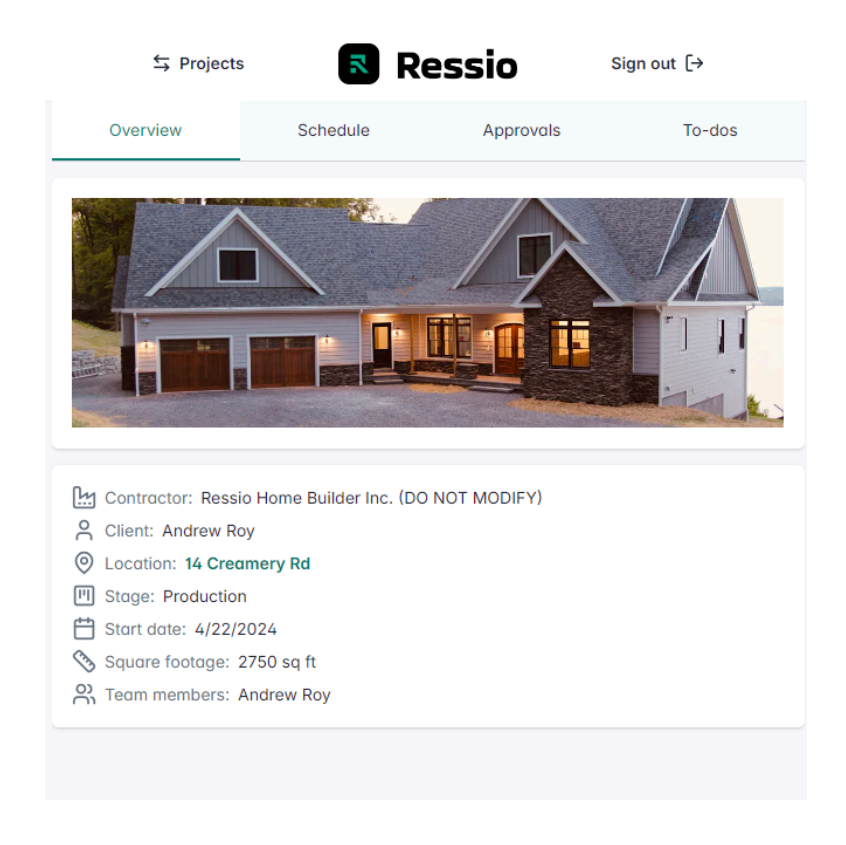

Funcionalidades destacadas:

General: Página de inicio | Ver detalles del proyecto

**Programación y gestión de tareas:** Ver fechas de inicio y vencimiento de tareas Confirmar tareas | Enviar/recibir mensajes

Aprobaciones - Ofertas: Ver solicitudes de cotización y planes adjuntos | Enviar ofertas | Enviar/recibir mensajes

**Aprobaciones - Órdenes de compra:** Ver órdenes de compra | Aceptar órdenes de compra | Enviar/recibir mensajes

**Especificaciones (opcional):** vea información de alcance parcial o total, como listas de materiales, descripciones, instrucciones y cambios de clientes.

Recibirás un correo electrónico de tu constructor. Seleccione el enlace para ingresar a la aplicación. Ressio se encuentra optimizado para resoluciones de escritorio y móvil.

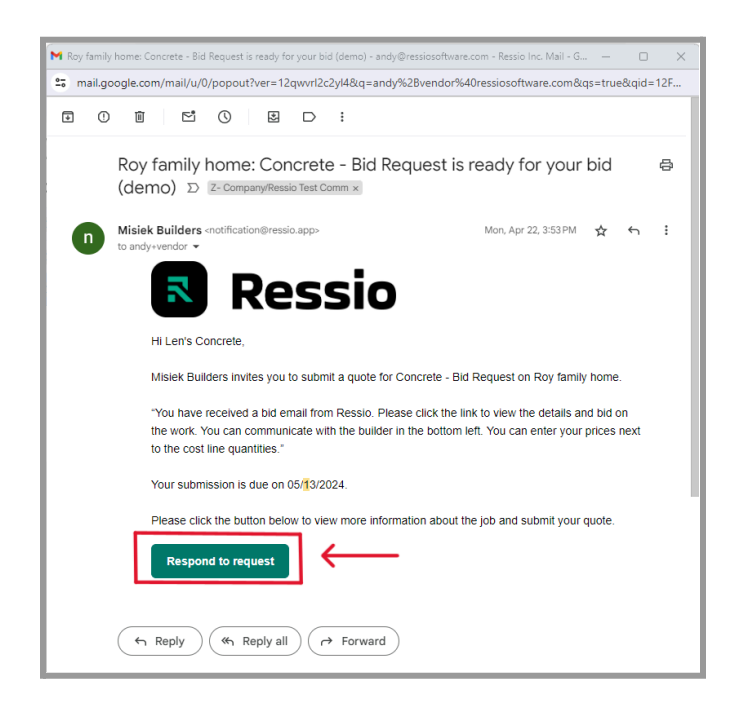

**Enlaces directos:** Los emails de Ressio cuentan con enlaces directors que te facilitaran la navegacion llevandote a la pagina correspondiente.

#### Iniciar Sesión en Ressio

También puede iniciar sesión en Ressio.app en cualquier momento utilizando su dirección de correo electrónico.

Autenticación de dos factores: No es necesaria una contraseña. Recibirás un código de unico uso para ingresar via email

**Sugerencia**: Recomendamos agregar el sitio web de Ressio a sus favoritos o agregar el acceso a la aplicación en su teléfono

## Programación y gestion de tareas

**Programación:** Ressio simplifica la gestion la programación de proyectos, solo se necesitan un par de clics para abrir la tarea y confirmar o rechazar la solicitud. Adicionalmente es posible enviar un mensaje a su constructor o ver archivos relevantes adjuntos.

| S Projects     | 尾 R      | essio     | Sign out 〔→          |                                                                                               | 2        | Ressio    | Sign out [→      |
|----------------|----------|-----------|----------------------|-----------------------------------------------------------------------------------------------|----------|-----------|------------------|
| Overview       | Schedule | Approvals | To-dos               | Overview                                                                                      | Schedule | Approvals | To-dos           |
| Assigned tasks |          |           |                      | ← Electrical                                                                                  |          |           | R @              |
| Electrical     | _        |           | O Needs confirmation | 🗎 Starts 02/03/2026                                                                           |          |           | Duration: 2 days |
|                |          |           |                      | Project Info<br>Name:<br>Roy - Custom Open<br>Address:<br>14 Creamery Rd<br>Union Springs, NY |          |           |                  |
|                |          |           |                      |                                                                                               | Sen      | d message |                  |
|                |          |           |                      | Decline                                                                                       |          |           | Confirm          |
|                |          |           |                      |                                                                                               |          |           |                  |

**Gestión de Tareas:** Puedes gestionar tus tareas creando listas unicas que representen una actividad, luego añadir tareas en las listas para mejor administracion y visibilidad. Cada tarea permite ser asignada, priorizada a traves de diferentes estatus y calendarizada.

| S Projects         | 🔻 R      | essio     | Sign out 〔→     | Replace light bulb                                        |          |       |
|--------------------|----------|-----------|-----------------|-----------------------------------------------------------|----------|-------|
| Overview           | Schedule | Approvals | To-dos          | Overview                                                  | Messages | Files |
| To-do lists        |          |           |                 | List: ∷≡ Punch List<br><b>Name:</b><br>Replace light bulb |          |       |
| Views              |          |           |                 | Description                                               |          |       |
| All to-dos         |          |           | 0 / 1 completed | Due date                                                  |          |       |
|                    |          |           |                 |                                                           |          |       |
| Lists              |          |           |                 | Assignee Bob B                                            | Bright   |       |
| Punch List         |          |           | 0 / 1 completed |                                                           |          |       |
| Punch List         |          |           |                 | Status: O To-de                                           | 0        |       |
|                    |          |           |                 | Priority: .il High                                        | _        |       |
| 2 Search to-dos    |          |           |                 | 🕆 Delete Save chan                                        | ges      |       |
| Replace light bulb | )        |           |                 |                                                           |          |       |
| Lil.               |          |           |                 |                                                           |          |       |
|                    |          |           |                 |                                                           |          |       |
|                    |          |           |                 |                                                           |          |       |
|                    |          |           |                 |                                                           |          |       |
|                    |          |           |                 |                                                           |          |       |
|                    |          |           |                 |                                                           |          |       |
|                    |          |           |                 |                                                           |          |       |

**Sugerencia:** Utilice mensajes para actualizar sobre su progreso. Puede compartir documentos y fotos del trabajo completado en archivos adjuntos.

## Aprobaciones - Ofertas

Ressio mantiene las cotizaciones organizadas para los constructores y le facilita ver los planes, enviar cotizaciones y elaborar los detalles.

Las ofertas se pueden encontrar en la sección **Aprobaciones**. Al seleccionar la oferta es posible acceder a toda la información que necesita para enviar una cotización, incluidos los archivos adjuntos.

| owire/approvals                                                                                                    |                    |
|----------------------------------------------------------------------------------------------------|--------------------|
| Section States States S | gnout [→           |
| Overview Schedule Approvals                                                                                                    | To-dos             |
| Assigned purchase orders                                                                                                    |                    |
| Purchase Order 2                                                                                                    |                    |
| Purchase Order 4                                                                                                    | Needs Confirmation |
| Assigned bid submissions                                                                                                    |                    |
| Bid Request - windows: Leonard Landscaping                                                                                                    |                    |
| Bid Request 4: Leonard Landscaping                                                                                                    |                    |
| Bid Request - Concrete: Leonard Landscaping                                                                                                    |                    |
| Bid Request - Concrete work: Leonard Landscaping                                                                                                    |                    |
| Bid Request 13: Leonard Landscoping                                                                                                    |                    |
| Bid Request - windows: Leonard Landscaping                                                                                                    | Needs Confirmation |
| Bid Request - Garage doors: Leonard Landscaping                                                                                                    |                    |
|                                                                                                    |                    |
|                                                                                                    |                    |
|                                                                                                    |                    |
|                                                                                                    |                    |
|                                                                                                    |                    |
|                                                                                                    |                    |
|                                                                                                    |                    |

Crear una oferta (2 forma):

- 1. Pantalla central: Complete el costo unitario y la cantidad. Seleccione Guardar. Luego Enviar.
- 2. Pantalla derecha: Adjunte la cotización en el area de Mensaje. A continuación, Enviar.

| Ressio software × +                                                                                           |                                          |                   |                       |                                                  |
|----------------------------------------------------------------------------------------------------|------------------------------------------|-------------------|-----------------------|--------------------------------------------------|
| → C 2: ressio-web-demo.vercel.app/vendor/pr                                                                   | oject/clti6e42x0001wy41a2wowire/bid-requ | est/clwuxtxq00000 | ztrc2h 🔍 🔌 🕁          | S Incognito Relaunch to update                   |
|                                                                                                    |                                          |                   |                       |                                                  |
| d Request - windows: Leonard Landscaping<br>nding • Prepared by 🕢 Chad Leonard                                |                                          |                   |                       | Decline Submit                                   |
| Overview                                                                                                    |                                          |                   |                       | <b></b>                                          |
| う Due date 06/21/2024<br>多 Project address ,<br>多 Contractor address 1234 Main St Suite 100 Seattle, WA 98101 |                                          | (                 | Ressio                |                                                  |
| B Description<br>escription here                                                                              |                                          |                   |                       |                                                  |
| Cost items                                                                                                    |                                          |                   | Save                  | ]                                                |
| м                                                                                                    | UNIT COST QTY U                          | NT TYPE TAXABLE   | TAX TOTAL             |                                                  |
| oreanses                                                                                                    | \$0.00 ¢ 1 ¢                             | EA 🗌              | — \$0.00              |                                                  |
| TAL: \$0.00 UNSAVED                                                                                           |                                          |                   | TOTAL: \$0.00 UNSAVED |                                                  |
| Project files                                                                                                 | No files attached                        |                   |                       | C Chad Pri, May 31 @ 108 PM<br>instructions here |
|                                                                                                    |                                          |                   |                       | Chod Pri, May 31 ⊕ 1:07 PM<br>asdf               |
|                                                                                                    |                                          |                   |                       |                                                  |
|                                                                                                    |                                          |                   | $\rightarrow$         | Type a message                                   |

El constructor puede responder por correo electrónico con preguntas o para notificarle que aceptó su oferta. ¡Simplemente haga clic en el enlace del correo electrónico para responder!™

# Aprobaciones - Órdenes de compra

Las órdenes de compra ayudan a la planificación financiera, mitigan errores y facilitan pagos más rápidos.

Ressio le permite ver, aprobar e imprimir/guardar órdenes de compra para sus registros.

| S Projects                                                                                           | R 🛛      | essio        | Sign out [→ |     |
|----------------------------------------------------------------------------------------------------|----------|--------------|-------------|-----|
| Overview                                                                                             | Schedule | Approvals    | To-dos      |     |
| ← Purchase Order 1                                                                                   |          |              | R. Ø        | 8   |
| Roy - Custom Ope<br>Purchase order                                                                   | n        |              |             |     |
| Contacts                                                                                             |          | 🛱 Dates      |             | _   |
| Prepared for<br>Len's Concrete<br>2700 Whitney Ave<br>Hamden, CT 06514                               |          | Issued on 05 | 5/22/2024   |     |
| Prepared by<br>Andy Roy<br>andy@resslosoftware.com<br>1234 Main St<br>Suite 100<br>Seattle, WA 98101 |          |              |             |     |
| s Items                                                                                              |          |              |             |     |
| 5000 - 5999 Finishing 1                                                                              | Frades   |              | \$5,000.    | 00  |
| 5450 - Countertops 🔗                                                                                 |          |              | = \$5,000.  | 00  |
|                                                                                                    | Summo    | ary          |             |     |
|                                                                                                    | Subtotal |              | = \$5,000   | .00 |
|                                                                                                    | Ταχ      |              | = \$0.      | .00 |
|                                                                                                    | Send n   | nessage      |             |     |
| Decline                                                                                              |          | A            | Accept      |     |

? ¿Preguntas? El acceso a archivos y mensajes se puede encontrar en la parte superior derecha.

Seleccione Aceptar para aprobar, agregue notas adicionales para su constructor y Enviar.

Su constructor recibirá una notificación cuando se acepte o rechace una orden de compra. Continúe comunicándose mediante mensajes hasta que se realice el pago.

## Especificaciones (opcional)

La página de Especificaciones es para compartir información del proyecto.

- Especificaciones: selecciones de clientes o listas de materiales
- A Protocolo: Instrucciones o requisitos de seguridad
- **Documentos financieros:** Copias de cotizaciones o facturas

Si su constructor le ha proporcionado acceso, seleccione **Especificaciones** para ver qué información se ha compartido.

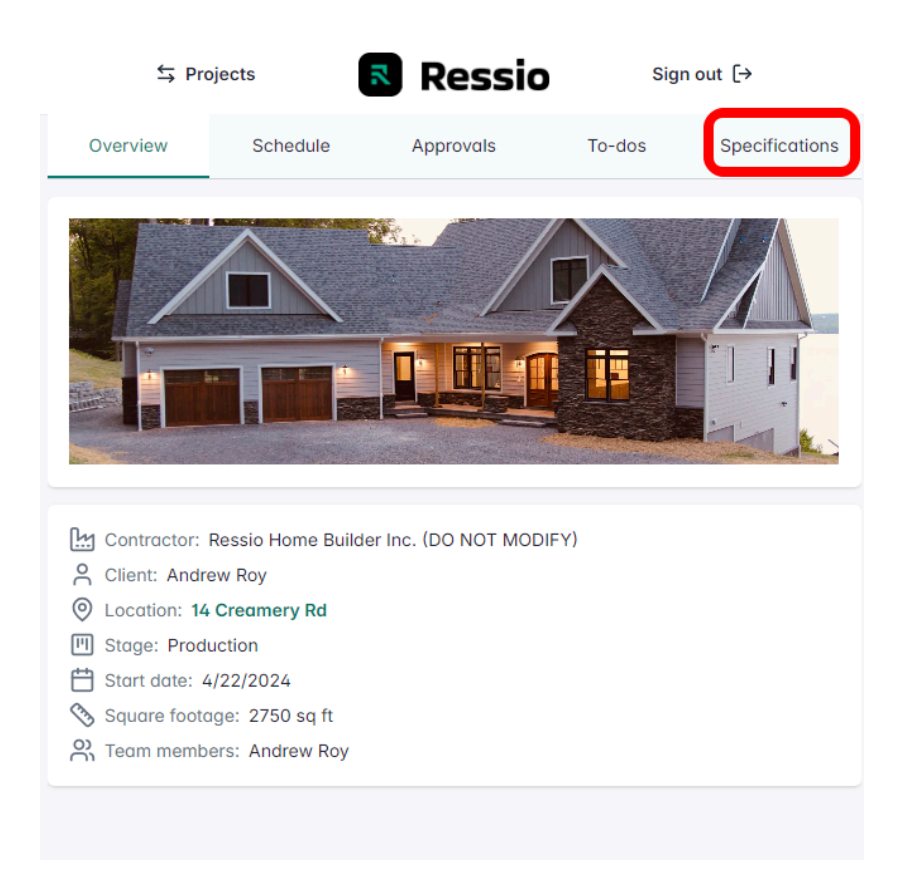

Seleccione **Expandir** a la sección derecha para ver la descripción de la especificación y los archivos compartidos.

Para agregar archivos o comunicarse, seleccione los íconos Mensaje o Archivo.

| S Projects                     | Ressio           | Sign out [→    | Sign out [->                                                                                                    | >   |
|--------------------------------|------------------|----------------|----------------------------------------------------------------------------------------------------|-----|
| Overview Schedule #            | Approvals To-dos | Specifications | Overview Schedule Approvals To-dos Specificati                                                                                                    | ons |
| Q Search                       |                  | <b>= ~ ^</b>   | Q Search                                                                                                    |     |
| 2000 - 2999 Excavation and Fou | undation         | ~              | 2000 - 2999 Excavation and Foundation                                                                                                    |     |
|                                |                  |                | 2110 - Concrete block 🔍 🧳                                                                                                    |     |
|                                |                  |                | Pouring a concrete slab involves preparing the site by clearing and<br>leveling the ground, followed by constructing a form to contain the<br>concrete, typically using wooden boards.                                                                          |     |
|                                |                  |                | Once the form is in place, a base layer of gravel is spread and<br>compacted for stability. Concrete is then mixed and poured into the<br>form, ensuring an even distribution.                                                                                  |     |
|                                |                  |                | The slab is typically 4 to 6 inches thick, with dimensions tailored to the<br>specific project. After pouring, the concrete is leveled and smoothed<br>using a screed and a trowel, and allowed to cure properly to achieve<br>optimal strength and durability. |     |
|                                |                  |                | Reinforcement, such as rebar or wire mesh, is often included to<br>enhance the slab's structural integrity. Proper curing and finishing<br>techniques are essential to prevent cracks and ensure a long-lasting,<br>durable surface.                            |     |
|                                |                  |                |                                                                                                    |     |

Se pueden enviar mensajes entre usted y su constructor. Los archivos y enlaces se pueden cargar en la pestaña Archivos.

| 2110 - Concrete block                   |                                                    | ×                     | 2110 - Concrete bl   | ock                          | ×     |
|-----------------------------------------|----------------------------------------------------|-----------------------|----------------------|------------------------------|-------|
| Overview                                | Messages                                           | Files                 | Overview             | Messages                     | Files |
| Public Contractor onl                   | у                                                  |                       | Files                |                              |       |
| Chatting with contractor team           | and vendors                                        | Thu, Jul 11 @ 4:13 PM | Concrete<br>strength | Concrete_pou<br>r,jpg        | slab  |
| PPE: Wear hard h<br>high-visibility ves | ats, safety glasses, gloves, s<br>ts at all times. | steel-toed boots, and | File Link            | ¢                            |       |
| submit on enter                         |                                                    | Send >                |                      | Drag files or click to brows | se    |